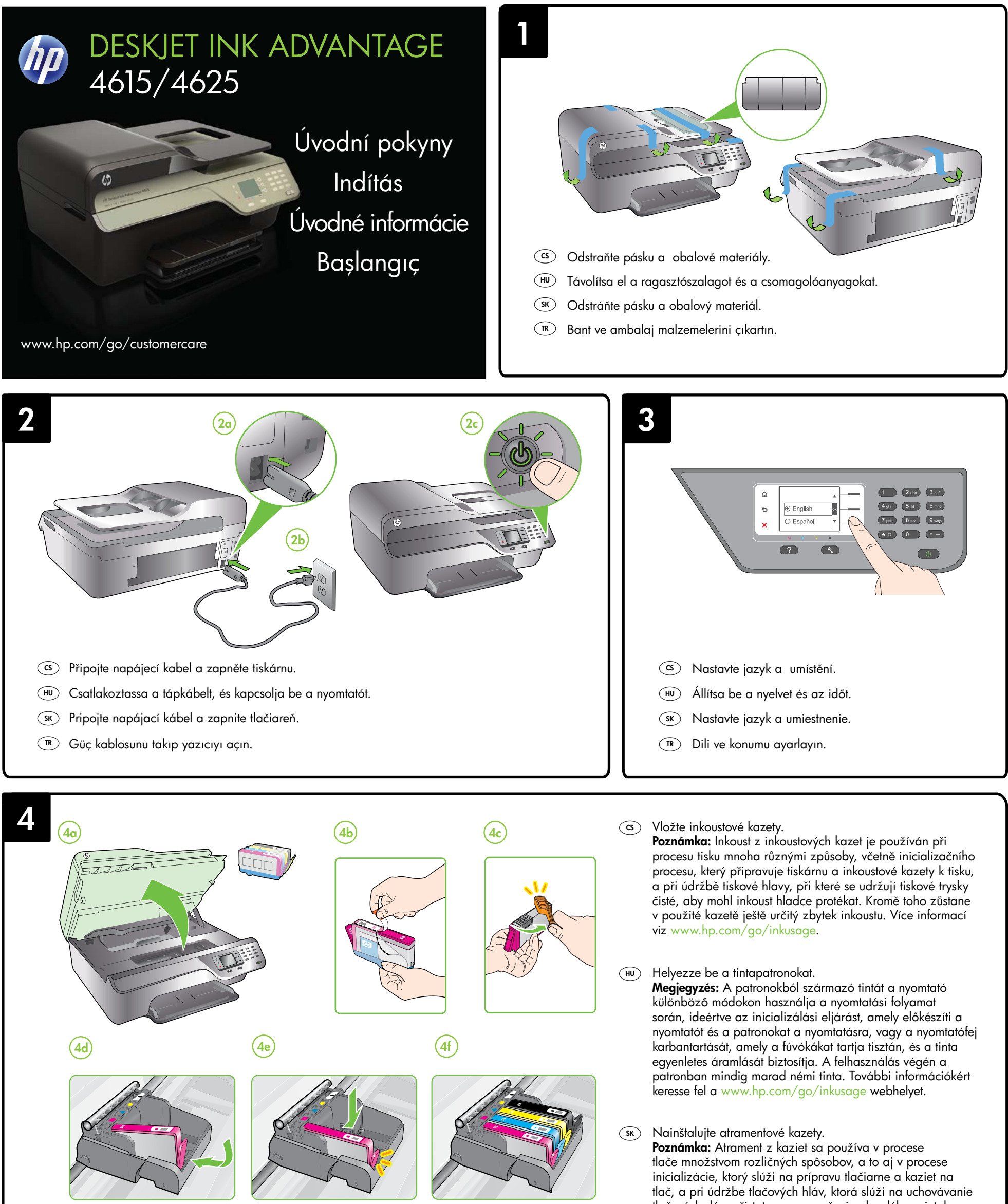

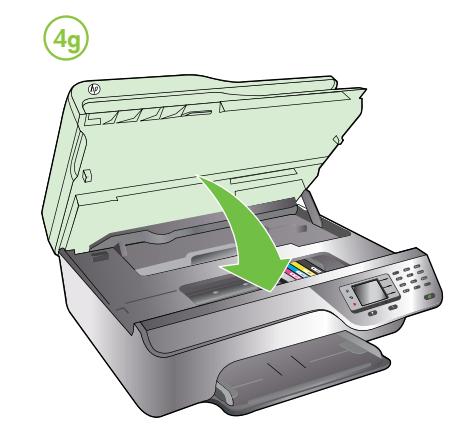

tlačových dýz v čistote a na zaručenie plynulého prietoku atramentu. Okrem toho zostane v kazete po jej použití určité zvyškové množstvo atramentu. Ďalšie informácie nájdete na adrese www.hp.com/go/inkusage.

#### TR Mürekkep kartuşlarını takın.

Not: Kartuşta bulunan mürekkep, yazdırma sırasında bir dizi farklı biçimde kullanılır; bunlar arasında yazıcıyı ve kartuşları yazdırmaya hazırlayan başlangıç işlemi ile püskürtme uçlarını temiz tutan ve mürekkebin düzgün akmasını sağlayan yazıcı kafası servisi de vardır. Ayrıca, kullanıldıktan sonra kartuşta bir miktar mürekkep kalabilir. Daha fazla bilgi için bkz. www.hp.com/go/inkusage.

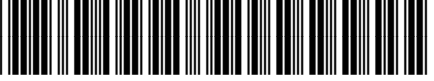

CZ283-90004

© 2012 Hewlett-Packard Development Company, L.P.

www.hp.com

CS (HU) (SK) (TR)

Printed in China Imprimé en Chine 中国印刷 중국에서 인쇄

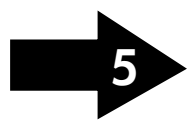

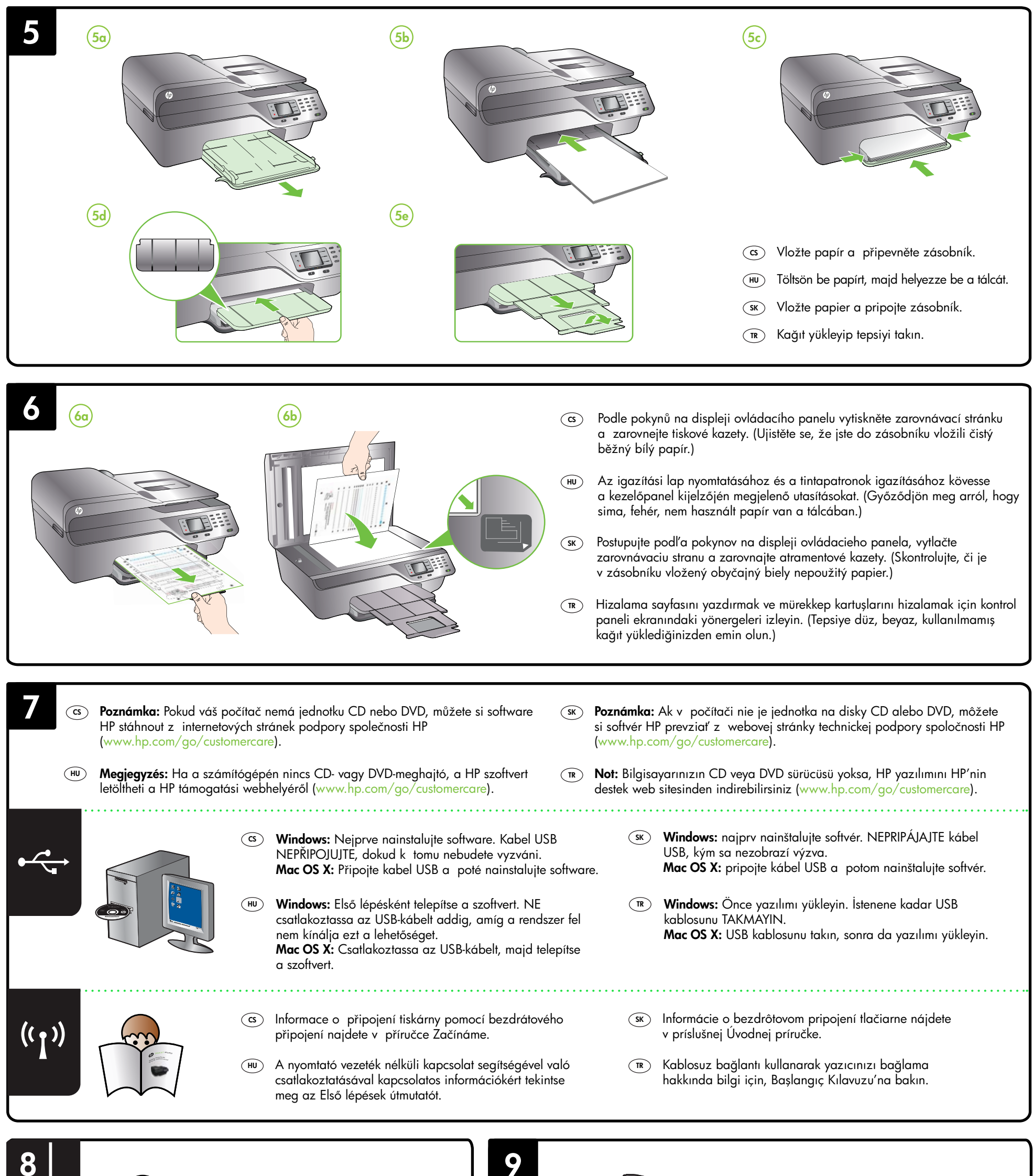

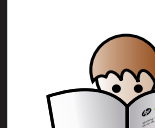

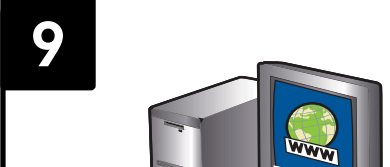

- (CS) Informace o nastavení funkcí faxu tiskárny naleznete v příručce Začínáme.
- (HU) A nyomtató faxolási szolgáltatásainak beállításával kapcsolatos információkért tekintse meg az Első lépések útmutatót.
- Informácie o nastavení funkcií faxu tlačiarne nájdete v príslušnej Úvodnej príručke.
- Yazıcının faks özelliğini ayarlama hakkında bilgi için, Başlangıç Kılavuzu'na bakın.

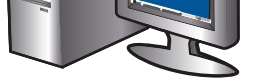

# (G) Registrace tiskárny.

Registrace zabere několik málo minut a získáte díky ní přístup k rychlejším službám, efektivnější podpoře a upozorněním na podporu pro tiskárnu. Pokud jste tiskárnu nezaregistrovali v průběhu instalace softwaru, můžete ji zaregistrovat i později na adrese www.register.hp.com.

### HU A nyomtató regisztrálása.

A regisztrálás csupán néhány percet vesz igénybe, ezt követően azonban gyorsabb kiszolgálást, hatékonyabb ügyféltámogatást és terméktámogatási értesítéseket vehet igénybe a nyomtatóhoz. Ha nyomtatóját nem regisztrálta a szoftver telepítése során, ezt később is megteheti a következő webhelyen: www.register.hp.com.

## SK Zaregistrujte tlačiareň.

Registrácia trvá iba niekoľko minút a umožňuje využívať rýchlejší servis, efektívnejšiu technickú podporu a upozornenia technickej podpory pre tlačiareň. Ak ste tlačiareň nezaregistrovali počas inštalácie softvéru, môžete ju zaregistrovať neskôr na lokalite www.register.hp.com.

### 🐨 Yazıcıyı kaydettirin.

Sadece birkaç dakikanızı ayırıp kaydettirerek daha hızlı hizmet, daha etkili destek ve yazıcı destek uyarılarından faydalanabilirsiniz. Yazılımı yüklerken yazıcıyı kaydettirmediyseniz, daha sonra www.register.hp.com adresinden kaydettirebilirsiniz.